## Find out and add "Bookings" into your Microsoft apps

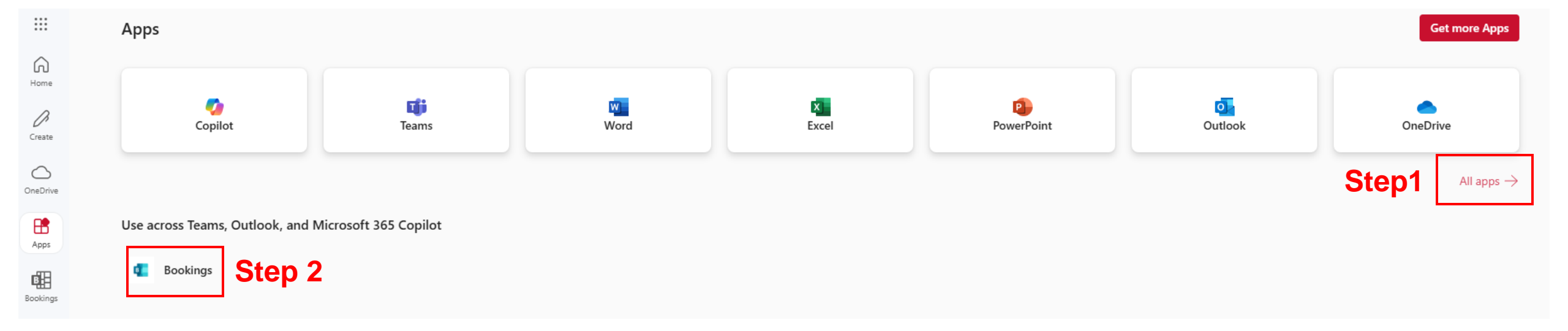

## Choose the date for your reservation

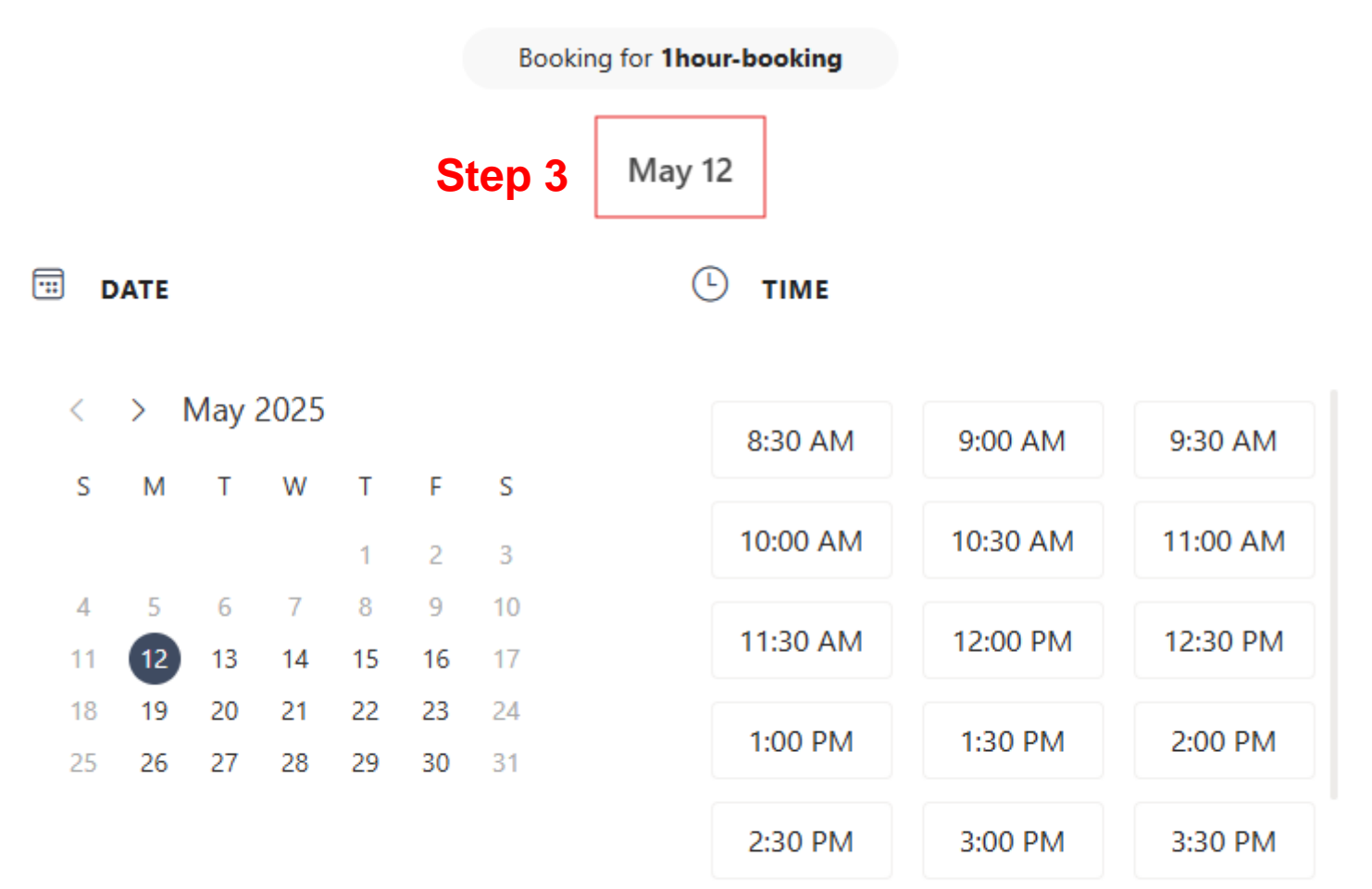

All times are in (UTC-06:00) Central Time (US & Canada) ¥

Choose the time for your reservation; If you want more hours, please repeat Step 4.

### Booking for 1hour-booking

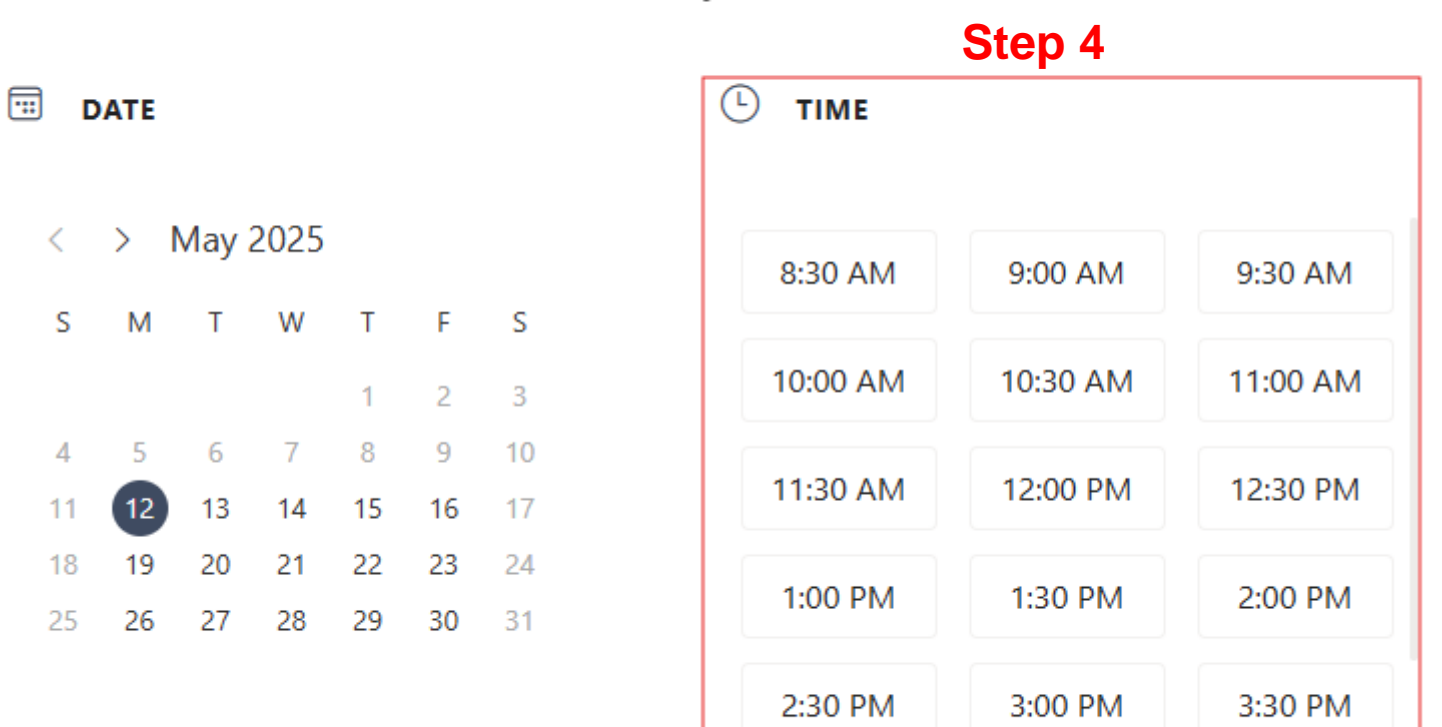

May 12

⊕ All times are in (UTC-06:00) Central Time (US & Canada) ∨

## Fill out your Name and Email address

# ADD YOUR DETAILS Step 5 First and last name \* First and last name First and last name Email \* Email Address Address Phone number Add your phone number

Book

۸

T

## Please fill out your service type: Uniassistant- or Assistant\*-

\*For Assistant service, users should notify the staff via Email and

submit the sample information at least 5 working days in advance

## ADD YOUR DETAILS

# Step 6

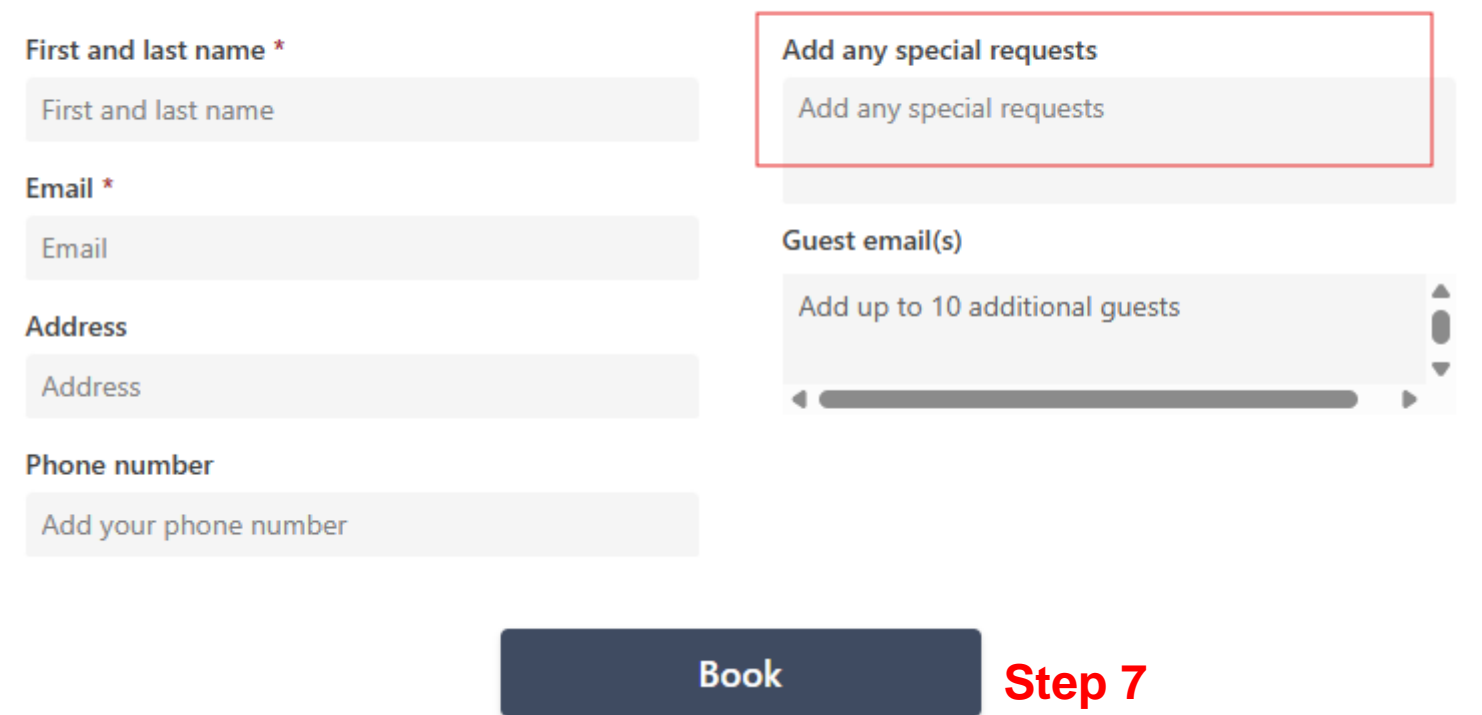